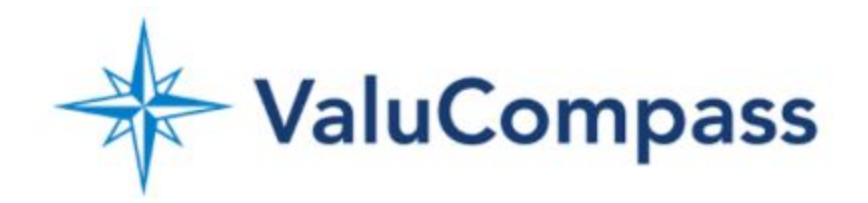

Dashboard Overview

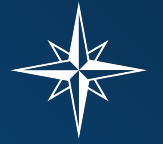

#### Log in

webpage:

ValuCompass From your browser, navigate to the following "https://bluesky.valucompass.com/logins/sign\_in" Building Valuable Businesses Enter the email address that is associated with Sign In your account. Then put in your password - if it is not auto-generated and saved by your browser. Sign in Click "Sign In" New Account Setup Forgot your password?

# A

### <u>Roles</u>

Within the ValuCompass software, there are essentially three different roles we assign users - this does not include clients or prospects which fall into a separate category that we will discuss later.

As a ValuCompass user, you will be assigned one, two, or all three of these roles depending on your need and position.

- 1. Firm Owner
- 2. Advisor
- 3. Firm Business Owner

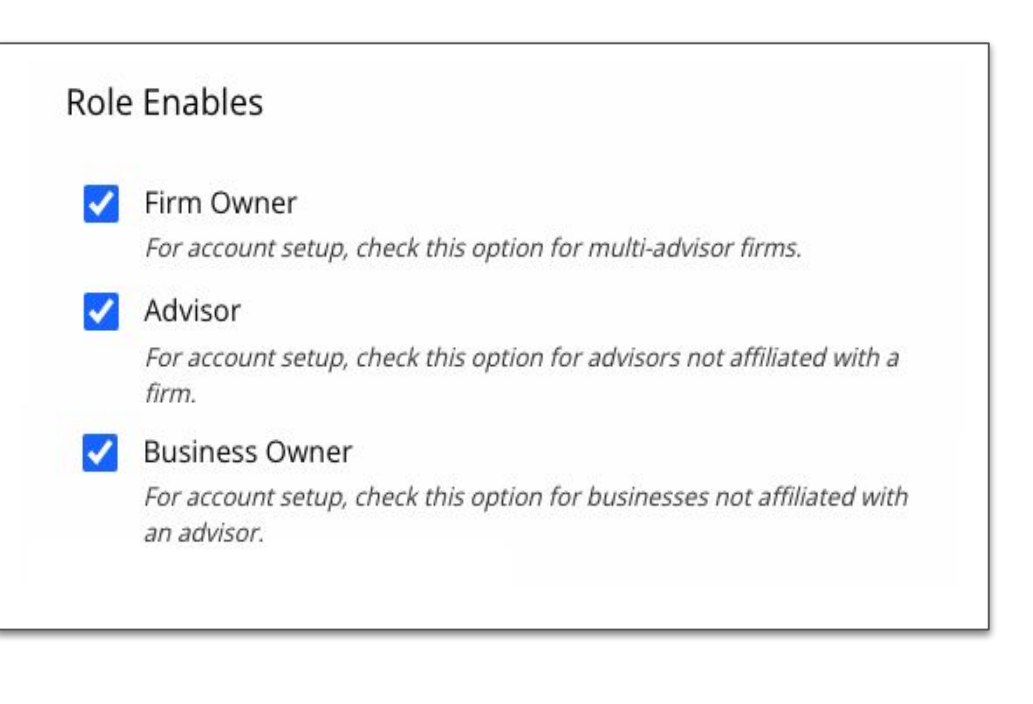

۰.

## A

#### Advisor View

This is the **standard** view for the financial advisor.

Notice that for each client, the advisor can quickly see all the important information as well as when it was last updated.

This view also includes the totals for all clients of the advisor for each of the following categories.

- Revenue
- Current Enterprise Value
- Fees associated with Engagement
- Insurance Premiums
- AUM's
- 401K's

|                     | Compass     |
|---------------------|-------------|
| Fom White Dashboard | 🛦 Account 👻 |

| Advisor Profile<br>Tom White         | Cli/Pro<br>4/0 | Revenue<br>\$12.5M | Value<br><b>\$7.06M</b>  | Fees<br>\$30K           | Insurance<br>\$10.5M      | AUM<br><b>\$5.01M</b> | 401K | Team |            |
|--------------------------------------|----------------|--------------------|--------------------------|-------------------------|---------------------------|-----------------------|------|------|------------|
| Clients (4)                          |                |                    |                          |                         |                           |                       |      |      | Add Client |
|                                      |                | Revenue            | Value                    | Fees                    | Insurance                 | AUM                   | 401K | Team | Updated    |
| Johnny Ace<br>Ace Hardware           |                | \$4M               | \$3.28M<br>\$1.38M       | <b>\$17K</b><br>\$32.8K | <b>\$6.12M</b><br>\$12.2M | \$500K                |      |      | 01-02-2023 |
| Mary Main<br>Main Street Merchandise |                | \$2M               | \$1.01M<br>\$412K        | \$10.1K                 |                           | \$2.16M               |      |      | 01-02-2023 |
| Sally Speed<br>Speedy Sports         |                | \$1.5M             | <b>\$396K</b><br>\$229K  | <b>\$13K</b><br>\$3.96K | <b>\$651K</b><br>\$1.3M   | \$750K                |      |      | 01-02-2023 |
| Tom White<br>Wealth Advisors Inc.    |                | \$5M               | <b>\$2.37M</b><br>\$1.3M | \$23.7K                 | \$3.68M<br>\$7.36M        | \$2.85M               |      |      | 01-02-2023 |

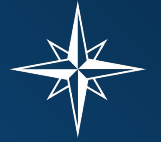

#### Advisor View

This is the **standard** view for the financial advisor.

Notice that for each client, the advisor can quickly see all the important information as well as when it was last updated.

This view also includes the totals for all clients of the advisor for each of the following categories.

| Advisor Profile<br>Torn White        | Cli/Pro<br><b>4/0</b> | Revenue<br>\$12.5M | Value<br><b>\$7.06M</b>   | Fees<br>\$30K           | Insurance<br>\$10.5M      | AUM<br>\$5.01M | 401K | Team |            |
|--------------------------------------|-----------------------|--------------------|---------------------------|-------------------------|---------------------------|----------------|------|------|------------|
| Clients (4)                          |                       |                    |                           |                         |                           |                |      |      | Add Client |
|                                      |                       | Revenue            | Value                     | Fees                    | Insurance                 | AUM            | 401K | Team | Updated    |
| Johnny Ace<br>Ace Hardware           |                       | \$4M               | <b>\$3.28M</b><br>\$1.38M | <b>\$17K</b><br>\$32.8K | <b>\$6.12M</b><br>\$12.2M | \$500K         |      |      | 01-02-2023 |
| Mary Main<br>Main Street Merchandise |                       | \$2M               | <b>\$1.01M</b><br>\$412K  | \$10.1K                 |                           | \$2.16M        |      |      | 01-02-2023 |
| Sally Speed<br>Speedy Sports         |                       | \$1.5M             | <b>\$396K</b><br>\$229K   | <b>\$13K</b><br>\$3.96K | <b>\$651K</b><br>\$1.3M   | \$750K         |      |      | 01-02-2023 |
| Tom White<br>Wealth Advisors Inc.    |                       | \$5M               | \$2.37M<br>\$1.3M         | \$23.7K                 | \$3.68M<br>\$7.36M        | \$2.85M        |      |      | 01-02-2023 |

- Revenue
- Current Enterprise Value
- Fees associated with Engagement
- Insurance Premiums
- AUM's
- 401K's

#### Advisor Dashboard Details

From the Advisor view, you have the ability to click on each individual client or prospect highlighted in blue. From here you can edit specific information about each business owner.

You also have the ability to add new clients, using the "Add Client" link in purple.

Under the business owner, you will see the name of the business. Under some of the columns you will find numbers in green.

- Value Gap opportunities
- Fee opportunities
- Insurance opportunities
- AUM opportunities

These opportunity numbers are outlined next and meant to motivate and encourage advisors.

| Advisor Profile<br>Tom White         | Cli/Pro<br><b>4/0</b> | Revenue<br>\$12.5M | Value<br><b>\$7.06M</b>   | Fees<br>\$30K           | Insurance<br>\$10.5M      | AUM<br><b>\$5.01M</b> |
|--------------------------------------|-----------------------|--------------------|---------------------------|-------------------------|---------------------------|-----------------------|
| Clients (4)                          |                       |                    |                           |                         |                           |                       |
|                                      |                       | Revenue            | Value                     | Fees                    | Insurance                 | AUM                   |
| Johnny Ace<br>Ace Hardware           |                       | \$4M               | <b>\$3.28M</b><br>\$1.38M | <b>\$17K</b><br>\$32.8K | \$6.12M<br>\$12.2M        | \$500K                |
| Mary Main<br>Main Street Merchandise |                       | \$2M               | <b>\$1.01M</b><br>\$412K  | \$10.1K                 |                           | \$2.16M               |
| Sally Speed<br>Speedy Sports         |                       | \$1.5M             | <b>\$396K</b><br>\$229K   | <b>\$13K</b><br>\$3.96K | <b>\$651K</b><br>\$1.3M   | \$750K                |
| Tom White<br>Wealth Advisors Inc.    |                       | \$5M               | <b>\$2.37M</b><br>\$1.3M  | \$23.7K                 | <b>\$3.68M</b><br>\$7.36M | \$2.85M               |

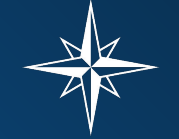

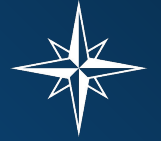

#### Firm Owner View

In this standard view, you can see Tom White's Dashboard.

Tom White is the **firm owner** of the Advisor Wealth Inc. financial advisory firm.

Tom White is also the *only* **advisor** for this firm at this point.

| Show Firm Client List                                                                                                    |
|----------------------------------------------------------------------------------------------------|
| For Firm Owners Only: List firm clients and basic data on firm<br>dashboard view.                                                                                                    |
| Hide Firm View                                                                                                    |
| For Firm Owners Only: For account setup, check this option if the firm<br>owner has only one advisor and the advisor is the same person as<br>the firm owner. Assumes no additional advisors are required. |
| Bypass Add Advisor Paywall                                                                                                    |
| For Firm Owners Only: Allow firm owner to invite advisors without<br>contacting support. (for testing and development only)                                                                                |
| Firm Lead Generation Panel                                                                                                    |
| Enables lead generation panel for this firm.                                                                                                    |

| Fom White Dashb                      | oard          |              |                    |                    |                  |                      |                 |       |           |                 |
|--------------------------------------|---------------|--------------|--------------------|--------------------|------------------|----------------------|-----------------|-------|-----------|-----------------|
| Eirm Profile                         |               |              |                    |                    |                  |                      |                 |       |           |                 |
| Advisor Wealth Inc.                  | Adhisors<br>1 | CEPro<br>4/0 | Roverse<br>\$12.5M | Value<br>\$7.06M   | Fees<br>\$30K    | Insurance<br>\$10.5M | .40%<br>\$5.01M | -401K | Team<br>0 | Employees<br>87 |
| Firm Advisors                        |               |              |                    |                    |                  |                      |                 |       |           | Add Advisor     |
|                                      |               | Cli/Pro      | Revenue            | Value              | Fees             | Insurance            | AUM             | 401K  | Team      |                 |
| Tom White                            |               | 4/0          | \$12.5M            | \$7.06M            | \$30K            | \$10.5M              | \$5.01M         |       |           |                 |
| Advisor Profile                      |               |              |                    |                    |                  |                      |                 |       |           |                 |
| Tom White                            |               | CEPro<br>4/0 | Revenue<br>\$12.5M | Value<br>\$7.06M   | Fazs<br>\$30K    | insurance<br>\$10.5M | AUM<br>\$5.01M  | 401K  | Team      |                 |
| Clients (4)                          |               |              |                    |                    |                  |                      |                 |       |           | Add Client      |
|                                      |               |              | Revenue            | Value              | Fees             | Insurance            | AUM             | 401K  | Team      | Updated         |
| Johnny Ace<br>Ace Hardware           |               |              | \$4M               | \$3.28M<br>\$1.38M | \$17K<br>\$32.8K | \$6.12M<br>\$12.2M   | \$500K          |       |           | 12-20-2022      |
| Mary Main<br>Main Street Merchandise | 8             |              | \$2M               | \$1.01M<br>\$412K  | \$10.1K          |                      | \$2.16M         |       |           | 12-20-2022      |
| Sally Speed<br>Speedy Sports         |               |              | \$1.5M             | \$396K<br>\$229K   | \$13K<br>\$3.96K | \$651K<br>\$1.3M     | \$750K          |       |           | 12-20-2022      |
| Tom White<br>Wealth Advisors Inc.    |               |              | \$5M               | \$2.37M<br>\$1.3M  | \$23.7K          | \$3.68M<br>\$7.36M   | \$2.85M         |       |           | 12-20-2022      |
| Prospects (0)                        |               |              |                    |                    |                  |                      |                 |       |           | Add Prospect    |
| No-Prospects Found                   |               |              |                    |                    |                  |                      |                 |       |           |                 |

Firm Features is for Internal Use Only

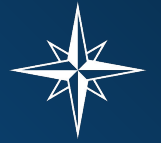

#### Firm Owner Dashboard

Here the blue banner across the top, which held the **Firm Profile,** has been hidden from view.

As the owner of a firm, who is also the only advisor, you can choose to have your firm view hidden. Please contact the ValuCompass support team and we will happily change this setting for you.

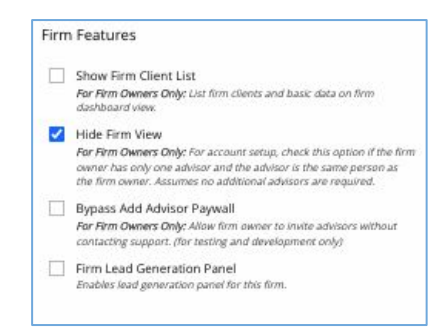

Firm Features is for Internal Use Only

| fom White Dashboard                  |               |                    |                    |                  |                      |                |      |      |              |
|--------------------------------------|---------------|--------------------|--------------------|------------------|----------------------|----------------|------|------|--------------|
| Advisor Profile                      |               |                    |                    |                  |                      |                |      |      |              |
| Tom White                            | CE/Pro<br>4/0 | Revenue<br>\$12.5M | \$7.06M            | Fees<br>\$30K    | Insurance<br>\$10.5M | 40M<br>\$5.01M | 401K | Team |              |
| Clients (4)                          |               |                    |                    |                  |                      |                |      |      | Add Client   |
|                                      |               | Revenue            | Value              | Fees             | Insurance            | AUM            | 401K | Team | Updated      |
| Johnny Ace<br>Ace Hardware           |               | \$4M               | \$3.28M<br>\$1.38M | \$17K<br>\$32.8K | \$6.12M<br>\$12.2M   | \$500K         |      |      | 01-02-2023   |
| Mary Main<br>Main Street Merchandise |               | \$2M               | \$1.01M<br>\$412K  | \$10.1K          |                      | \$2.16M        |      |      | 01-02-2023   |
| Sally Speed<br>Speedy Sports         |               | \$1.5M             | \$396K<br>\$229K   | \$13K<br>\$3.96K | \$651K<br>\$1.3M     | \$750K         |      |      | 01-02-2023   |
| Tom White<br>Wealth Advisors Inc.    |               | \$5M               | \$2.37M<br>\$1.3M  | \$23.7K          | \$3.68M<br>\$7.36M   | \$2.85M        |      |      | 01-02-2023   |
| Prospects (0)                        |               |                    |                    |                  |                      |                |      |      | Add Prospect |
| No Prospects Found                   |               |                    |                    |                  |                      |                |      |      |              |

Tom White

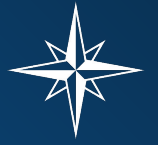

87

Updated

01-02-2023

01-02-2023

Add Advisor

#### Basic Firm Dashboard

As the firm owner, you may also just prefer to see just the basic information about your firm clients.

It is possible for our support team to modify your dashboard view so only the most relevant information about your firm clients appears.

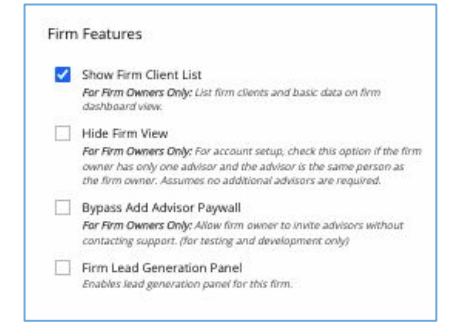

Firm Features is for Internal Use Only

| Firm Profile        |               |                |                    |                  |               |                      |                |      |           |
|---------------------|---------------|----------------|--------------------|------------------|---------------|----------------------|----------------|------|-----------|
| Advisor Wealth Inc. | Advisors<br>1 | Cli/Pro<br>4/0 | Revenue<br>\$12.5M | Value<br>\$7.06M | Fees<br>\$30K | Insurance<br>\$10.5M | AUM<br>\$5.01M | 401K | Tear<br>O |
| Firm Advisors       |               |                |                    |                  |               |                      |                |      |           |
|                     |               | CI/Pro         | Revenue            | Value            | Fees          | Insurance            | AUM            | 401K | Tear      |
| Tom White           |               | 4/0            | \$12.5M            | \$7.06M          | \$30K         | \$10.5M              | \$5.01M        |      |           |
| Firm Clients        |               |                |                    |                  |               |                      |                |      |           |
|                     |               |                | Advisor            |                  |               | Revenue              | Employees      |      |           |
| Johnny Ace          |               |                | Tom White          |                  |               | \$4M                 | 37             |      |           |
| Mary Main           |               |                | Torn White         |                  |               | \$2M                 | 25             |      |           |
| Sally Speed         |               |                | Tom White          |                  |               | \$1.5M               | 10             |      |           |
| Tom White           |               |                | Torn White         | E.               |               | \$5M                 | 15             |      |           |

Value.

\$7.06M

\$12.5M

4/0

Fees

\$30K

ALM.

\$5.01M

\$10.5M

401K

Т

#### Firm Owner Dashboard

If Advisory Wealth Inc. had other advisors within the firm, the owner Tom White would be able to see their progress from his dashboard.

As the firm owner, Tom White can individually view any advisor in the firm simply by clicking on their name.

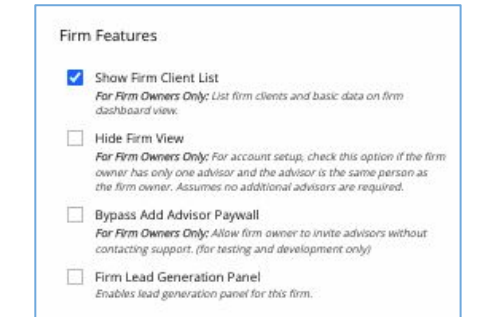

Firm Features is for Internal Use Only

| om White Dashbo                     | bard                 |                       |                    |                         |               |                      |                       |      | 💄 Αссоι          | int 🔻            |
|-------------------------------------|----------------------|-----------------------|--------------------|-------------------------|---------------|----------------------|-----------------------|------|------------------|------------------|
| Firm Profile<br>Advisor Wealth Inc. | Advisors<br><b>3</b> | Cli/Pro<br><b>6/0</b> | Revenue<br>\$26.5M | Value<br><b>\$14.2M</b> | Fees<br>\$30K | Insurance<br>\$10.5M | AUM<br><b>\$7.06M</b> | 401K | Team<br><b>0</b> | Employees<br>829 |
| Firm Advisors                       |                      |                       |                    |                         |               |                      |                       |      |                  | Add Advisor      |
|                                     |                      | Cli/Pro               | Revenue            | Value                   | Fees          | Insurance            | AUM                   | 401K | Team             |                  |
| Tom White                           |                      | 4/0                   | \$12.5M            | \$7.06M                 | \$30K         | \$10.5M              | \$5.01M               |      |                  |                  |
| Tommy White Jr.                     |                      | 1/0                   | \$6M               | \$4.16M                 |               |                      | \$2.05M               |      |                  |                  |
| Wendy White                         |                      | 1/0                   | \$8M               | \$3M                    |               |                      |                       |      |                  |                  |
| Firm Clients                        |                      |                       |                    |                         |               |                      |                       |      |                  |                  |
|                                     |                      |                       | Advisor            |                         |               | Revenue              | Employees             |      |                  | Updated          |
| Fanny Pack                          |                      |                       | Tommy White        | e Jr.                   |               | \$6M                 | 553                   |      |                  | 01-02-2023       |
| Johnny Ace                          |                      |                       | Tom White          |                         |               | \$4M                 | 37                    |      |                  | 01-02-2023       |
| Mary Main                           |                      |                       | Tom White          |                         |               | \$2M                 | 25                    |      |                  | 01-02-2023       |
| Peggy Patterson                     |                      |                       | Wendy White        | 9                       |               | \$8M                 | 189                   |      |                  | 01-02-2023       |
| Sally Speed                         |                      |                       | Tom White          |                         |               | \$1.5M               | 10                    |      |                  | 01-02-2023       |
| Tom White                           |                      |                       | Tom White          |                         |               | \$5M                 | 15                    |      |                  | 01-02-2023       |

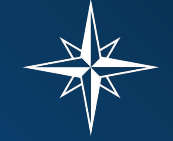

#### **Business Owner Dashboard**

The business owner also has a dashboard view if the advisor is set up for this feature. This is the same view that the business owner would see if their account is set up for them to log in.

This view offers features has buttons to edit the owner details, edit the business details, and all the toolkits assigned to this business or advisor.

All relative assessments, numbers, charts, and red flags are also available from the Business Owner Dashboard.

Normally we do not recommend this capability since business owners prefer working with advisors.

| ValuCompass                       |                                        |                                      |                              |           |            |                         |           |               |
|-----------------------------------|----------------------------------------|--------------------------------------|------------------------------|-----------|------------|-------------------------|-----------|---------------|
| ome Dashboard > Advisor Tom White |                                        |                                      |                              |           | Help/FAQ   |                         | Tom V     | Vhite 🔻       |
| ohnny Ace                         |                                        |                                      |                              |           |            |                         |           |               |
| Owner Overview                    |                                        |                                      |                              |           |            |                         |           | Edit Owner    |
| Owner Name<br>Johnny Ace          | Fees<br><b>\$444</b><br><b>\$29.1K</b> | Insurance<br><b>\$104K</b><br>\$208K | AUM<br><b>\$15K</b><br>\$555 | 401K      | Flags<br>2 | Updated<br>Mar 01, 2023 |           |               |
| 🖋 Owner Toolkit                   |                                        |                                      |                              |           |            |                         |           | +             |
| Business Overview                 |                                        |                                      |                              |           |            |                         |           | Edit Business |
| Business Name                     | Revenue                                | EBITDA                               | Value                        | Potential | Gap        | Flags                   | CoreValue |               |
| Ace Hardware                      | \$4M                                   | \$400K                               | \$2.91M                      | \$4.66M   | \$1.75M    | 3                       | 53.0      |               |
| & Business Toolkit                |                                        |                                      |                              |           |            |                         |           | +             |
| Charts                            |                                        |                                      |                              |           |            |                         |           | +             |
| Red Flags                         |                                        |                                      |                              |           |            |                         |           | +             |
| * Suggested Tasks                 |                                        |                                      |                              |           |            |                         |           | +             |

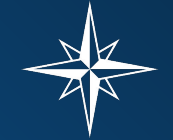

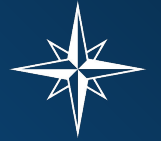

#### <u>Account</u>

All dashboards will come with a standard dropdown menu.

This menu includes:

- Settings
- Help
- Sign Out

Our Help feature offers a brief overview of some good places to start when using the program.

Obviously, the final menu item does exactly what it says it should, hopefully.

|                               |                |                 |                          |         |           |                       |      |    | Acc    | count 🔻     |
|-------------------------------|----------------|-----------------|--------------------------|---------|-----------|-----------------------|------|----|--------|-------------|
| ommy White Jr. Dashl          | board          |                 |                          |         |           |                       |      |    | 🏶 Se   | ttings      |
| Advisor Profile               |                |                 |                          |         |           |                       |      |    | Help   |             |
| Tommy White Jr.               | Cli/Pro<br>1/0 | Revenue<br>\$6M | Value<br><b>\$4.16M</b>  | Fees    | Insurance | AUM<br><b>\$2.05M</b> | 401K | Τe | Sign ( | Dut         |
| Clients (1)                   |                |                 |                          |         |           |                       |      |    |        | Add Clien   |
|                               |                | Revenue         | Value                    | Fees    | Insurance | AUM                   | 401K | Te | am     | Updated     |
| Fanny Pack<br>F. Packs & Bags |                | \$6M            | <b>\$4.16M</b><br>\$2.3M | \$41.6K |           | \$2.05M               |      |    |        | 01-02-2023  |
| Prospects (0)                 |                |                 |                          |         |           |                       |      |    |        | Add Prospec |

#### <u>Settings</u>

My Account Settings allows the user to edit various details of their ValuCompass account.

These includes:

- Full Name
- Phone
- Zip code
- Country
- Password

While users have the ability to "close" their account - it is NOT possible to change your email address.

Contact your administrator to create a new account under a different email address.

| Return                               | Save                                                          | < Previou |
|--------------------------------------|---------------------------------------------------------------|-----------|
| y Account Settings                   |                                                               |           |
| Johnny Ace                           | Other Actions                                                 |           |
| Email<br>johnny_ace@ace.hardware.com | <ul><li>Change My Password</li><li>Close My Account</li></ul> |           |
| Phone                                |                                                               |           |
| Postal Code                          |                                                               |           |
| Country *                            |                                                               |           |
| United States 🔹                      |                                                               |           |

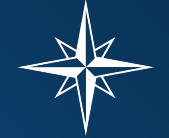

### ValuCompass

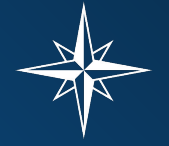

Thank you. This concludes our presentation.

We hope this information has been helpful. Please let us know if there is anything missing from this support document.